# 高职扩招教学与管理综合服务平台

## "学习通"使用手册

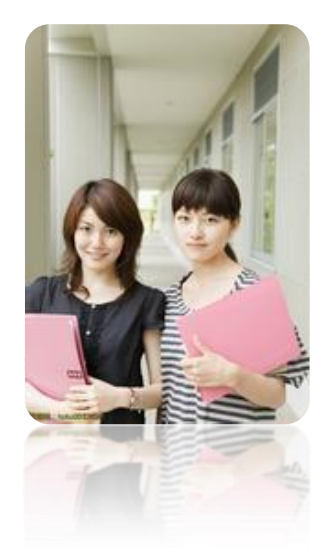

### 使用手册(学生机构码登录)

#### 一、下载

方法一:

1、扫描二维码

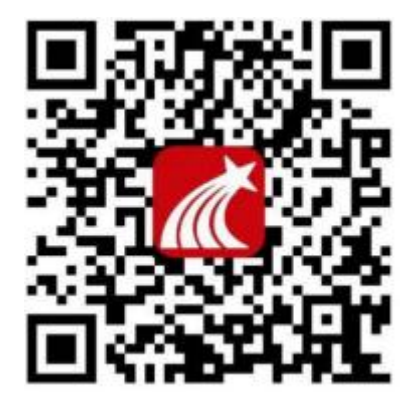

官方版本

2、选择"在浏览器中打开"进行下载(图 1-1)

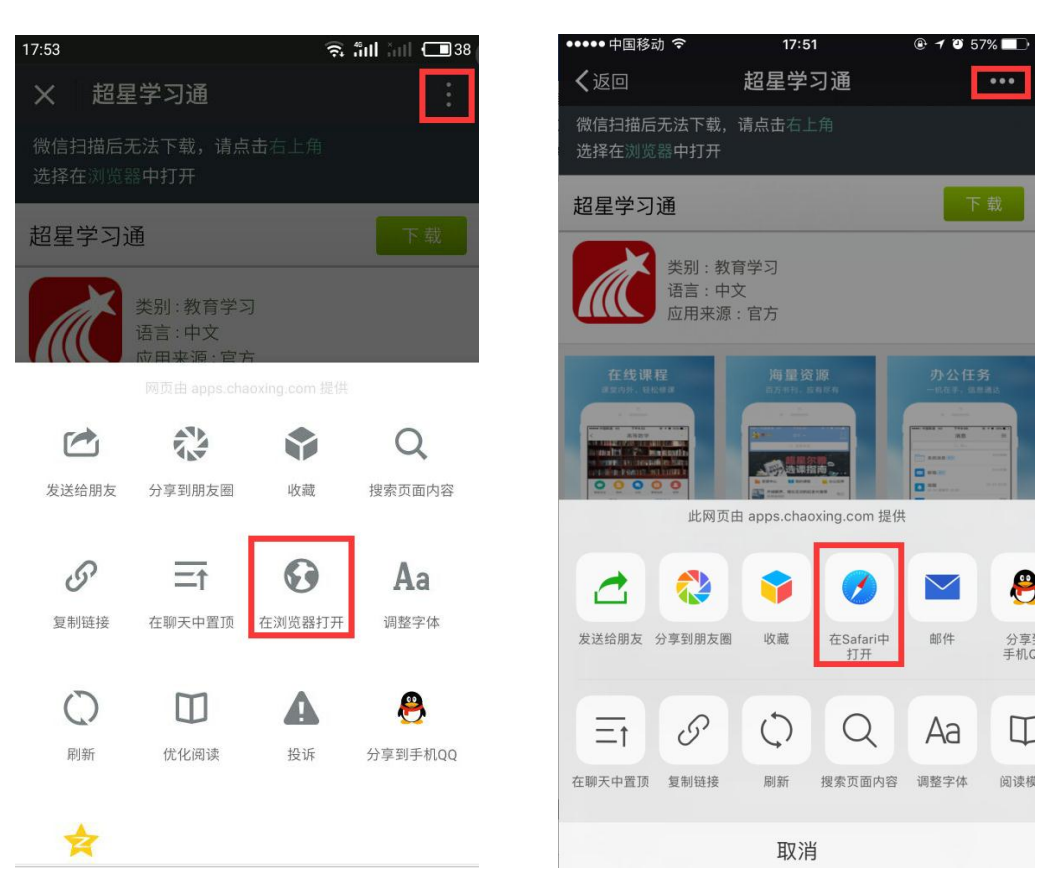

图 1-1

方法二:

在苹果(APP store)/安卓(应用市场)中搜索"超星学习通"进行下载 安装(图 1-2)

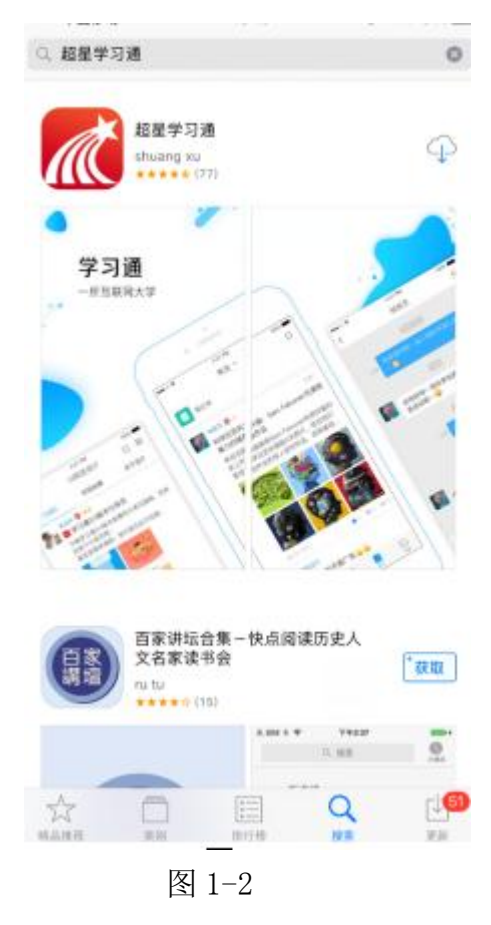

#### 二、手机客户端登录及学习

1、初次登陆选择其它登录方式:点击我——请先登录——选择其它登录方 式——选择机构登录,在机构登录页面学校/单位输入:119787,学号/工号输入 学号,初始密码:身份证后六位——初次登录移动端,输入相关信息后会弹出 【完善信息】页面,可点击【跳过】即可进入移动端页面。

◆注意:

学校名称输入单位代码: 119787

学号/工号:学号

初始密码:身份证后六位

#### 具体流程如下图所示:

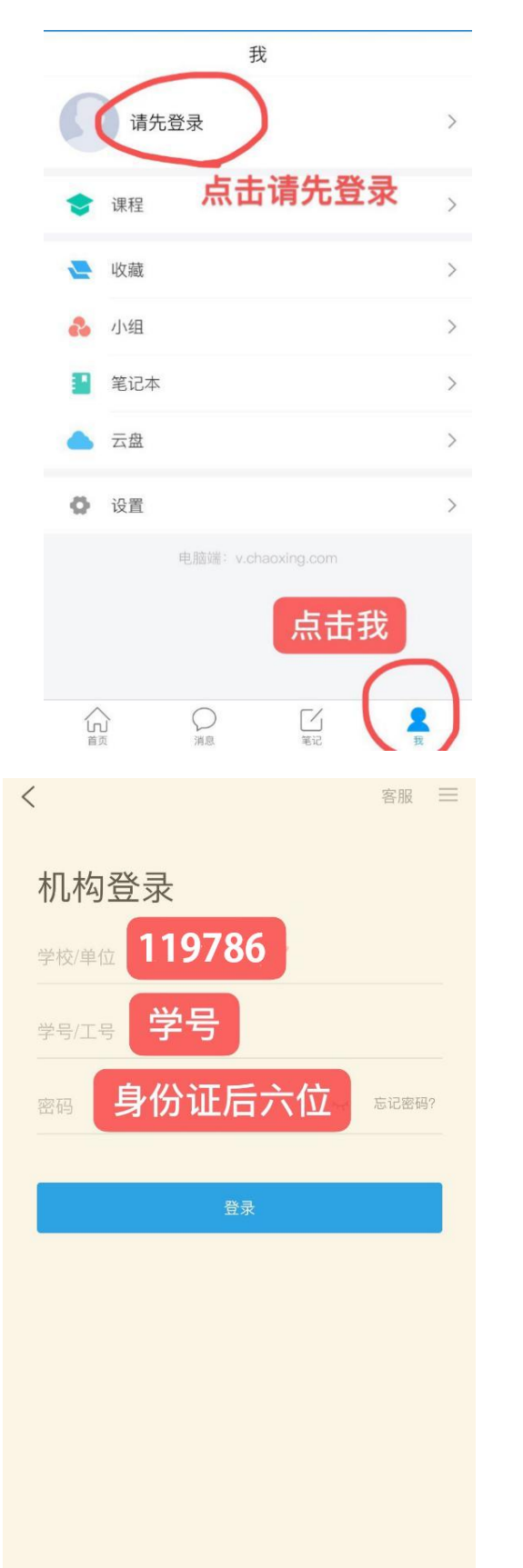

|          |                                        | 客朋           |
|----------|----------------------------------------|--------------|
| 登录       |                                        |              |
| 手机号      |                                        |              |
|          |                                        | 忘记密码?        |
|          | 登录                                     |              |
| 新用户注册    |                                        | 手机验证码登录      |
| 选择其      | 它登录方式                                  | t            |
| 选择其      | 它登录方式<br><sup>其它登录方式</sup>             | t            |
| 选择其      | 它登录方式                                  | 代            |
|          | 它登录方式<br>其它登录方式<br>完善信息<br>下次可直接用手机号登录 | 客服<br>表或找回密码 |
| 选择其<br>( | 它登录方式<br>其它登录方式<br>完善信息<br>下次可直接用手机号登录 | 客服<br>良或找回密码 |

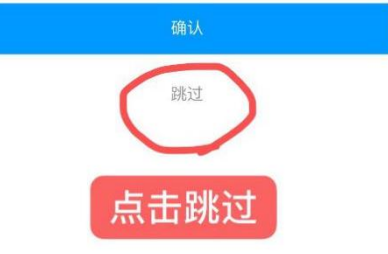

2、登录后,点击"首页"进入移动端首页面,在"我学的课"中可查看到 自己所选的课程,点击进入课程,点击章节即可进入学习页面,学习完成后章节 任务点均显示绿色,课程设置为按闯关模式进行学习,故学员需在每个章节学完 后方可进入下一章节。

|                   | 180-1                    |                       | 200 MH 193 | <     |      | 职业道德与法律基础        | 班级           |
|-------------------|--------------------------|-----------------------|------------|-------|------|------------------|--------------|
|                   |                          |                       | <u> </u>   |       |      | Q 搜索             |              |
|                   | 以 <b>自万打招,</b><br>多元化打造: | <b>圆你大字》</b><br>学历直通车 |            | 1     | 王务   | 章节 夏             | 13           |
|                   |                          |                       | •          | 待完成   | 任务数  | t: 😶             |              |
| -                 | •                        |                       |            |       | )职业  | 业道德与法律基础         | ^            |
|                   | U                        | R                     |            | 10    | 01 ; | 法律与法律体系          | ٤            |
| 通知公告              | 资源中心                     | 圈子                    | 在线课程       | 1.2   | 02   | 法治与依法治国          | ( <u>±</u> ) |
| 我学的证              | 果                        |                       |            | 1.3   | 03   | 新中国成立后宪法的发展      | (ع           |
|                   |                          |                       |            | 1.4   | 04   | 公民的民事权利能力和民事行为能力 |              |
| $\Lambda \Lambda$ |                          |                       |            | 1.5 🤅 | 05   | 人身权              | ٢            |
|                   |                          | )                     |            | 1.6   | 06   | 民事诉讼时效制度         | ٤            |
| 职业道德与法律           | 聿基础                      |                       |            | 1.7 ( | 07   | 婚姻法律制度           | ٤            |
| 推荐                | 热门                       | 最新                    | 图书         | 1.8 ( | 08   | 法定继承、遗嘱继承与遗赠     | ۲            |
| 0 18 漫步           | 于文学与艺术之间                 | 3                     |            | 1.9   | 09   | 合同法律制度           | ٤            |
| 超星:               | 域出版中心 订阅                 | 量: 796                |            | 1.10  | 10 : | 欠条、借条和收条         | ٤            |
| 首页                | 消息                       | 笔记                    | 我          | 111   | 11 3 | 口罪构成             |              |

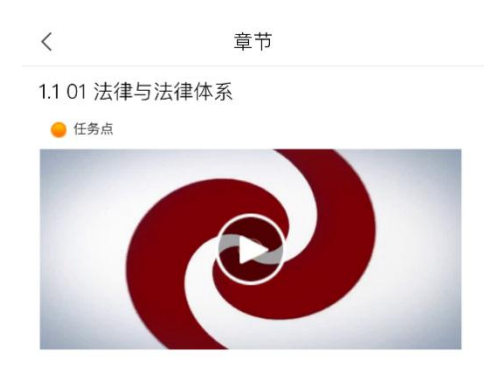

3、当课程中有发放作业和考试时,可在课程界面中的任务栏进行显示,只 需要点击对应作业及考试去完成即可:

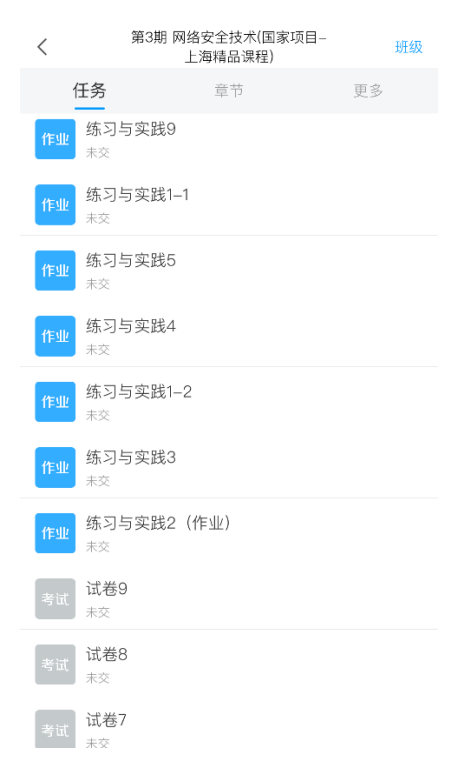

#### 三、在线客服

遇到无法解决的问题可以联系在线客服,电脑端学习页面"在线客服",或 登录手机客户端"我的"中点击客服进行问题咨询。也可在手机客户端搜索"在 线客服"小组。在线客服电话: 400-902-0966。

#### 四、通知查看-微信端关联操作

学生在微信界面中点击【+】号,选择添加朋友,在添加朋友页面选择公众 号,在页面中搜索学习通,选择【超星学习通】添加关注即可,关注完成后在公 众号页面中点击完善个人信息,用手机号进行认证即可:

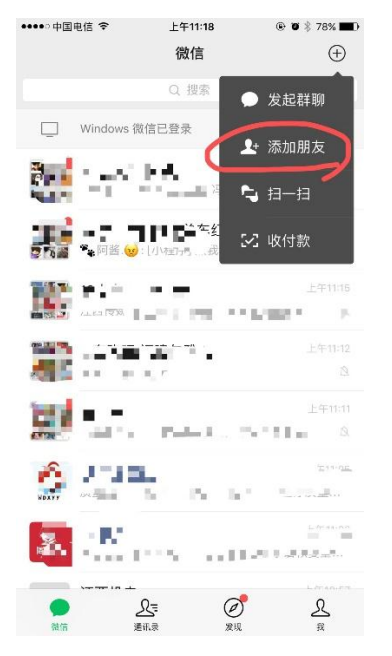

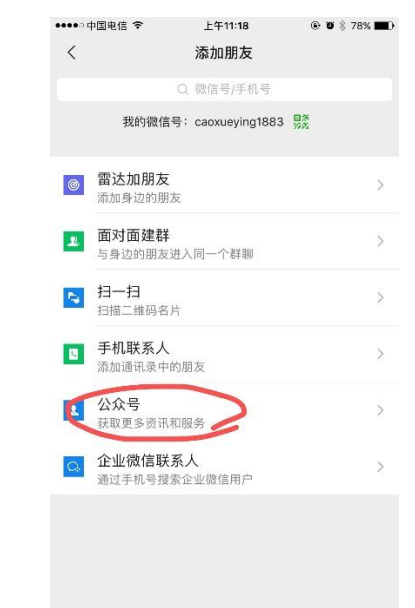

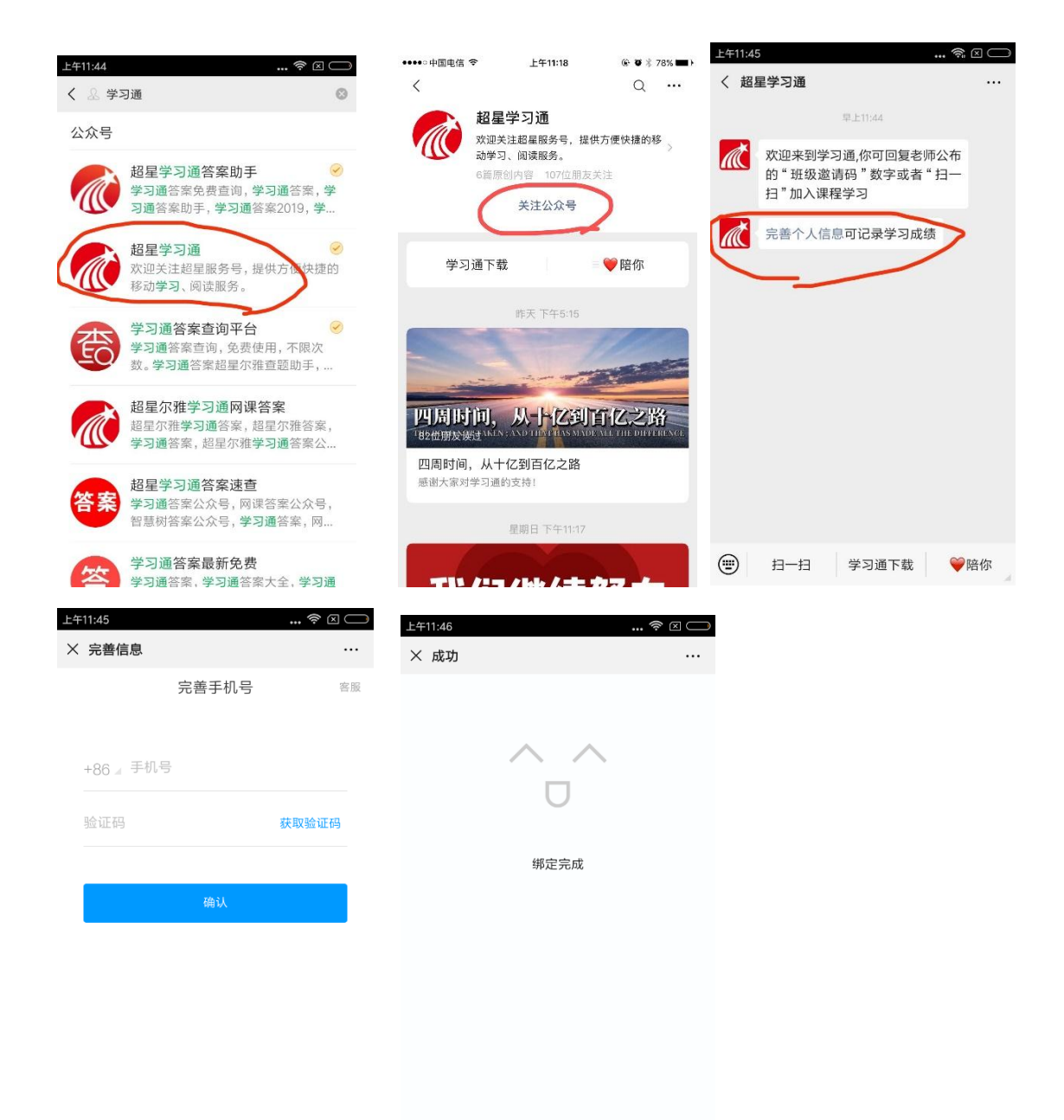

手机号绑定成功后可返回公众号对话页面,点击【陪你】-【账号管理】可 查看绑定的单位,接收到的通知将会在页面中提醒,同学点击进入即可查看,并 可参与相关互动等:

| •••• 中国       | 电信 🗢                               | 上午11:40                             | ¢Φ                    | ∦ 68% मा   | ●●●●○中国电信 令 | 上午11:40 |
|---------------|------------------------------------|-------------------------------------|-----------------------|------------|-------------|---------|
| <             | i                                  | 超星学习通                               |                       | L          | ×           | 主题讨论    |
| <u></u>       | 欢迎来到学:<br>布的"班级遗<br>扫"加入课程         | 习通,你可回复ā<br>陰请码"数字或者<br>聲习          | 些师公<br>≹"扫一           |            | 春天来了        |         |
| <u></u>       | 非常感谢您的<br>发送至yuny<br>请备注原创作<br>厚爱! | 的投稿!投稿谑<br>ing@chaoxing.<br>作者。感谢您的 | i将稿件<br>com,并<br>]支持与 |            |             |         |
|               |                                    | 上午11:28                             |                       |            | 11          |         |
| 发布<br>你收<br>论 | <b>学习任务通知</b><br>到来自《思想道           | <b>】</b><br>德修养与法律基                 | 础》的主                  | ••••<br>题讨 |             |         |
| 学校老师          | : 超星集团<br>: 张百惠                    |                                     | 往                     | 期活动        | 请发表你的       | 观点      |
| 任务            | 春天来了                               |                                     | 精                     | 彩美文        |             |         |
| 时间            | 03-07 11:2                         | 28至03-08 11:28                      | 好                     | 书推荐        |             |         |
| 备注            | 请尽快参与                              | 5完成                                 | 我                     | 要投稿        |             |         |
| 查看            | 详情                                 |                                     | 账                     | 号管理        |             | 提交      |
| ١             | 扫一扫                                | 学习通下载                               | = 🗨                   | 降你         |             |         |
|               |                                    |                                     |                       |            |             |         |

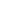

© ♥ \$ 68% ■C) ...

O